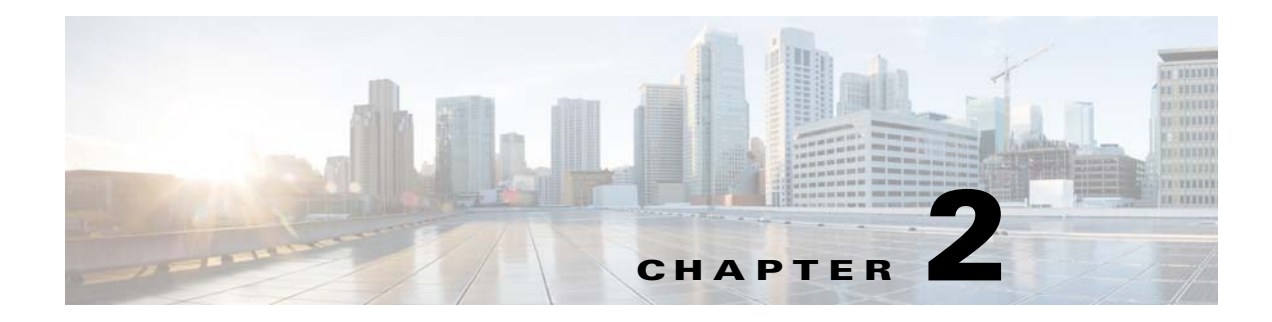

# **Graphical User Interface**

The Cisco Configuration Engine GUI is partially compliant with the Accessibility Design Requirements. This chapter provides general information about the GUI.

## Logging In

| Launc  | h your web browser.                                                                                                |
|--------|----------------------------------------------------------------------------------------------------|
| This u | ser interface supports:                                                                                            |
| • Ir   | iternet Explorer 6.0 and above                                                                                     |
| Go to  | the Cisco Configuration Engine URL.                                                                                |
| For ex | ample: http:// <ip_address></ip_address>                                                                           |
|        |                                                                                                    |
| Note   | If encryption is set during Setup (see "Encryption" section on page 1-12), use https:// <ip_address>.</ip_address> |
|        | Launce<br>This u<br>• Ir<br>Go to<br>For ex<br>Note                                                                |

The login window appears (see Figure 2-1).

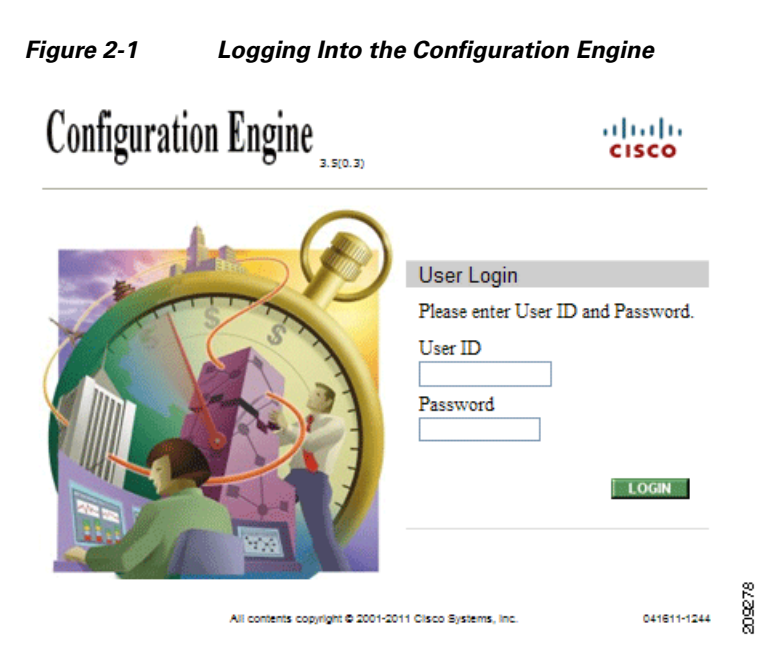

#### Step 3 Enter your User ID.

This is the value for the Configuration Engine login parameter that you entered during setup.

**Step 4** Enter your password.

#### Step 5 Click LOGIN.

For an Administrator, the full-function Cisco Configuration Engine Home page appears (see Figure 2-2).

For an Operator, a limited-function Cisco Configuration Engine Home page appears without access to user-related tasks.

#### Configuration Engine De Users Jobs Tools **Configuration Engine Service Overview** Devices $\bigcirc$ Device Management and Sub device management. Users $\bigcirc$ User Management: Add/Edit/Delete user or Change password. Jobs $\bigcirc$ Query/Cancel/Stop/Restart Jobs Tools Group Management/Namespace Management/Query Management/Data Management/Directory Management/Template Management/Security Management Log Management/Service Management/Bulk Data Management/Email Management $\bigcirc$

Figure 2-2 Administrator-level Home Page

Image Service

Images/Search Parameters

 $\bigcirc$ 

209279

cisco

### **Logging Out**

To log out of the system, click Logout.

### **Levels of Access**

In Internal Directory mode, there are two categories of users who have access to device information:

- Administrator
- Operator

An Administrator has full access to system administration tasks. An Operator has access to only limited set of tasks (see "Operator-Level Operations" section on page 2-25).

### **Operator-Level Operations**

After logging into the Cisco Configuration Engine, an Operator has access to the following functions:

- Device
  - Add
  - Edit
  - Subdevices
  - Update Device
  - Query Device Inventory
- Tools
  - Change Password
  - View Event Log
  - View Image Server Log
- Jobs
  - Query Job
  - Cancel/Stop Job
  - Restart Job
- Image Service
  - View Image

### **Administrator-Level Operations**

An Administrator can access all of the functions provided by the Cisco Configuration Engine user interface in both Internal Directory mode and External Directory mode.

## **Feature Operations**

The Cisco Configuration Engine GUI (see Figure 2-2) provides the following feature operations:

- Devices Click this tab to conduct operations on Devices and Subdevices (see Chapter 3, "Device and Subdevice Manager").
- Users Click this tab to operate on user accounts (see Chapter 4, "User Account Manager").
- Jobs Click this tab to access background update tasks that have been assigned a Job IDs (see Chapter 5, "Configuration and Image Update Jobs Manager").
- Tools Click this tab to access the following features:
  - Group Manager (see Chapter 6, "Groups")
  - Namespace Manager (see Chapter 7, "Namespace Manager")
  - Query Manager (seeChapter 8, "Query Manager")
  - Data Manager (see Chapter 9, "Data Manager")
  - Directory Manager (see Chapter 10, "Directory Manager")
  - Parameter Manager (see Chapter 11, "Parameter Manager")
  - Template Manager (see Chapter 12, "Templates")
  - Security Manager (see Chapter 13, "Security Manager")
  - Log Manager (see Chapter 14, "Log Manager")
  - Service Manager (see Chapter 15, "Service Manager")
  - Bulk Data Manager (see Chapter 16, "Bulk Data Manager")
  - Email Manager (see Chapter 17, "Email Manager")
- Image Service Click this tab to work with Images and Search Parameters (see Chapter 18, "Image Service").